## Configure the board pin multiplexer FRDM K64F

March 6, 2018

- 1. Add a new pin
  - Open a K64F project in MCUXpresso. (We are using the example frdm64f\_blink\_led from the skeleton code here).
  - Right click the project name in the project explorer pane. Select "MCUXpresso Config Tools"  $\rightarrow$  "Open Pins". This will open the Pin

| 0                                                                                                    | Сору                                                                                                    | њU           |                                                                                                    |
|----------------------------------------------------------------------------------------------------|----------------------------------------------------------------------------------------------------|--------------|----------------------------------------------------------------------------------------------------|
|                                                                                                    | 🛅 Paste                                                                                                    | жV           |                                                                                                    |
| 🍟 🔓 Project 🛿 🛃 P                                                                                                    | 🔀 Delete                                                                                                    | $\mathbf{X}$ | nain.c 🚺 main.c 🔀                                                                                                    |
| (x)=                                                                                                    | Source                                                                                                    | •            | 2⊕ * The Clear BSD License                                                                                                    |
| k k k k k k k k k k k k k k k k k k k                                                                                                    | Move                                                                                                    |              | 4<br>(*Suchem includes */                                                                                                    |
| ► Frdmk64f_blink                                                                                                    | Rename                                                                                                    | F2           | 5 /*System includes.*/                                                                                                    |
| Image: Second second secon | ≧ Import<br>☑ Export                                                                                                    |              | 7<br>8 /* Kernel includes. */<br>9 #include "FreeRTOS.h"                                                                                                    |
|                                                                                                    | Build Project<br>Clean Project<br>Refresh<br>Close Project<br>Close Unrelated Projects                                                                             | F5           | <pre>0 #include "timers.h" 1 2 /* Freescale includes. */ 3 #include "fsl_device_registers.! 4 #include "fsl_debug_console.h" 5 #include "board.h" 6 #include "fsl_pit.h" /* period 7</pre>                                                                                       |
|                                                                                                    | Build Configurations<br>Build Targets<br>Index                                                                                                    | * * *        | 8 #include "pin_mux.h"<br>9 #include "clock_config.h"<br>0<br>1                                                                                                    |
|                                                                                                    | Validate<br>Run As<br>Debug As<br>Profile As<br>Restore from Local History<br>Launch Configurations<br>Smart update<br>Utilities<br>Tools<br>Hanage SDK Components | * * * * * *  | <pre>2 * Periodic Interrupt Timer (PI<br/>* define PIT_IRQ_ID PIT0_IRQn<br/>5 #define PIT_SOURCE_CLOCK for PIT dri<br/># define PIT_SOURCE_CLOCK CLOCK_<br/>volatile bool pitIsrFlag = fals<br/>volatile uint32_t systime = 0;<br/>2 /************************************</pre> |
|                                                                                                    | MCUXpresso Config Tools                                                                                                    |              | Open Pins                                                                                                    |
|                                                                                                    | ⅔ Run C/C++ Code Analysis<br>Team<br>Compare With<br>Configure<br>Source                                                                                           | * * * *      | <pre><b>Un</b> Open Clocks</pre>                                                                                                    |
| frdmk64f_blink_led                                                                                                    | Properties                                                                                                    | жI           |                                                                                                    |

editing screen.

• Select "Peripheral Signals". There should be subfolders for GPIOA, GPIOB, GPIOC, GPIOD, GPIOE each with a set of pins. Select "GPIOB  $\rightarrow 23$ . [we chose GPIOB  $\rightarrow$  PTB23 you can choose any pin

| you like].                                                                                                    |                                                                                                    |                                                                                                    |                                                                                                    |                                                                                                    |  |  |
|----------------------------------------------------------------------------------------------------|----------------------------------------------------------------------------------------------------|----------------------------------------------------------------------------------------------------|----------------------------------------------------------------------------------------------------|----------------------------------------------------------------------------------------------------|--|--|
| 📰 Pins 🐼 Peripheral Signals 🕱 🗖 🗖                                                                                                    | Package X                                                                                                    |                                                                                                    |                                                                                                    | QQ( 🕈 🛱 🗖 🗖                                                                                                    |  |  |
| Image: Second state state       Image: Second state         Image: Second state       Image: Second state         Image: Second state       Image: Second s | VUU 3-3<br>VERCIM<br>ADC0_DPH<br>ADC0_DPH<br>ADC0_DPH<br>ADC1_DPH<br>ADC1_SELSFFEI1/<br>ADC1_SELSFFEI1/<br>ADC1_SELSFFEI1/ |                                                                                                    |                                                                                                    |                                                                                                    |  |  |
| GPIO, 9 » [57] PTB9/SPIT_PCS1/C<br>GPIO, 10 » [58] ADC1_SE14/PTB1                                                                                                    | B Routed Pins                                                                                                    |                                                                                                    |                                                                                                    |                                                                                                    |  |  |
| GPIO, 11 » [59] ADC1_SE15/PTB1                                                                                                    | Q type filter text                                                                                                    |                                                                                                    |                                                                                                    |                                                                                                    |  |  |
| GPIO, 16 » [62] PTB16/SPI1_SOU<br>GPIO, 17 » [63] PTB17/SPI1_SIN/L                                                                                                    | Routed Pins for BOARI                                                                                                    | D InitPins 5                                                                                                    |                                                                                                    |                                                                                                    |  |  |
| GPIO, 18 * [64] PTB18/CAN0_TX/f<br>GPIO, 19 * (65] PTB19/CAN0_RX/I<br>GPIO, 20 * [66] PTB20/SPI2_PCS(<br>GPIO, 21 * [67] PTB21/SPI2_SCK/<br>GPIO, 22 * [68] PTB22/SPI2_SOU'<br>GPIO, 23 * [66] PTB22/SPI2_SOU'<br>GPIO, 23 * [66] PTB22/SPI2_SIN/5<br>GF Ceneral purpose I/O pin 23                                                                                                    | #         Peripheral         Sig           62         UARTO         RX           63         UARTO         TX           33         GPIOE         GI           67         GPIOB         GI           68         GPIOB         GI                                                                                                    | gnal         Route to           X         UART0_RX           VART0_RX         UART0_TX           PIO, 26         PTE26           PIO, 21         PTB21           PIO, 22         PTB22 | Label<br>U7[4]/UART0_RX<br>U10[1]/UART0_TX<br>J2[1]/D12[4]/LEDRGB_GREEN<br>D12[3]/LEDRGB_BLUE<br>D12[3]/LEDRGB_RED | Identifier         Direction           DEBUG_UART_RX         Input           DEBUG_UART_TX         Not Specif           LED_GREEN         Not Specif           LED_RED         Not Specif |  |  |
| Proble Non pin routed                                                                                                    |                                                                                                    |                                                                                                    |                                                                                                    |                                                                                                    |  |  |

- GPIO, 23 (should show up in the "Routed Pins" Window after you click the green check box.
- Click "Export" in the sources pane. Save and overwrite pin\_mux.c and pin\_mux.h files to project\_location/project\_name/board

| 👪 Registers 🗟 Sour                                                        | ces 🛛 🗖 🗖           |  |  |  |
|---------------------------------------------------------------------------|---------------------|--|--|--|
| i Generated code preview                                                  |                     |  |  |  |
| pin_mux.c pin_mux.h                                                       |                     |  |  |  |
| <pre>/************************************</pre>                          |                     |  |  |  |
| #ifndef _ <b>PIN_MUX_H_</b><br>#define _ <b>PIN_MUX_H_</b>                |                     |  |  |  |
| /*************************************                                    | ******************* |  |  |  |
| <pre>/*! @brief Direction type */ typedef enum _pin_mux_direction {</pre> |                     |  |  |  |
| /*!<br>* @addtogroup pin_<br>* @{<br>*/                                   | mux                 |  |  |  |
| /*************************************                                    | ***************     |  |  |  |
| <pre>#if defined(cplusplus) extern "C" {</pre>                            |                     |  |  |  |

- Refresh pin\_mux.c and pin\_mux.h by right clicking them in the project explorer and choosing "refresh".
- You should be able to access the pin in your software. See our skeleton

code for toggling a GPIO pin here for an example.